## Como utilizar o PRINTER (Sistema de Impressão do IFRS)

(Criado pelos estagiários do curso Técnico em Informática, Alexandre Blasi e Isadora Diesel)

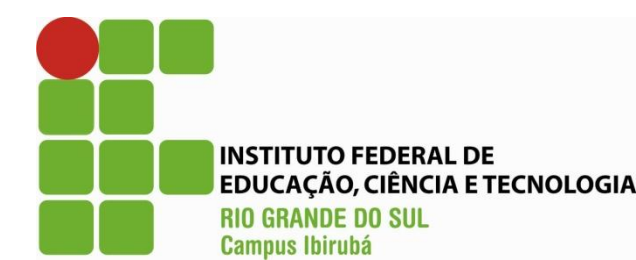

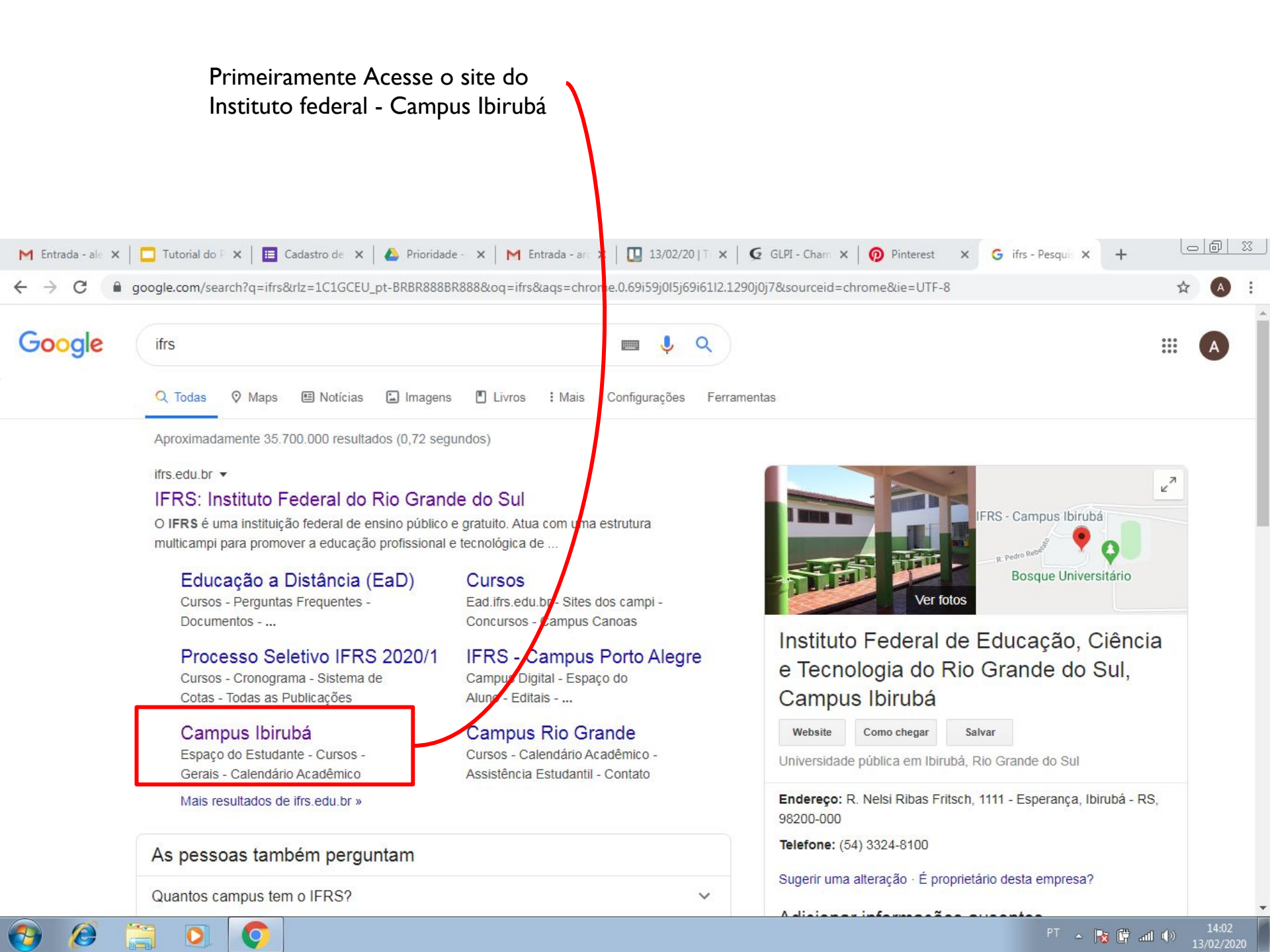

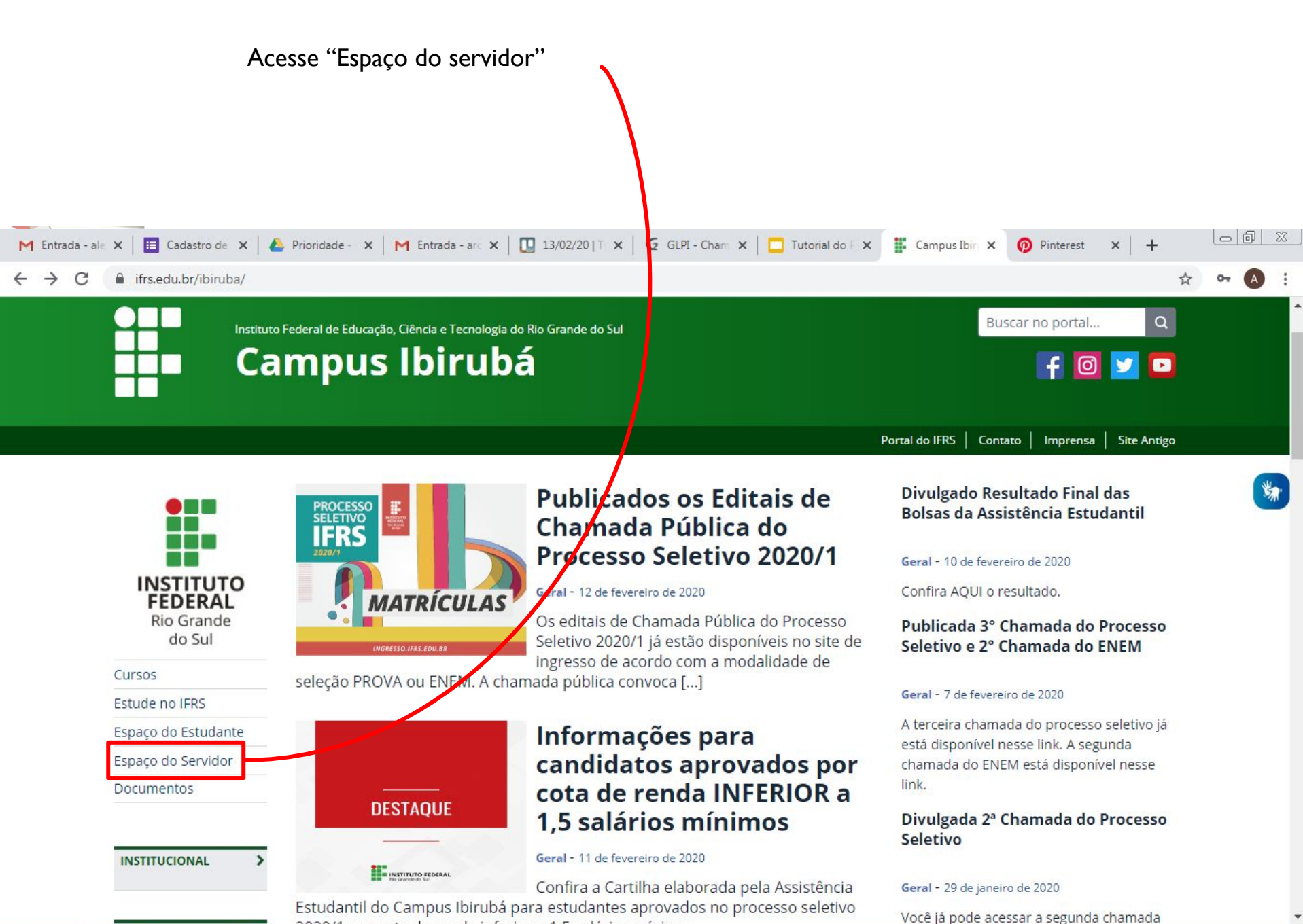

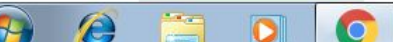

🔺 😼 🛱 📶 🕪

Ao abrir está página, use a roda do mouse para descer a tela

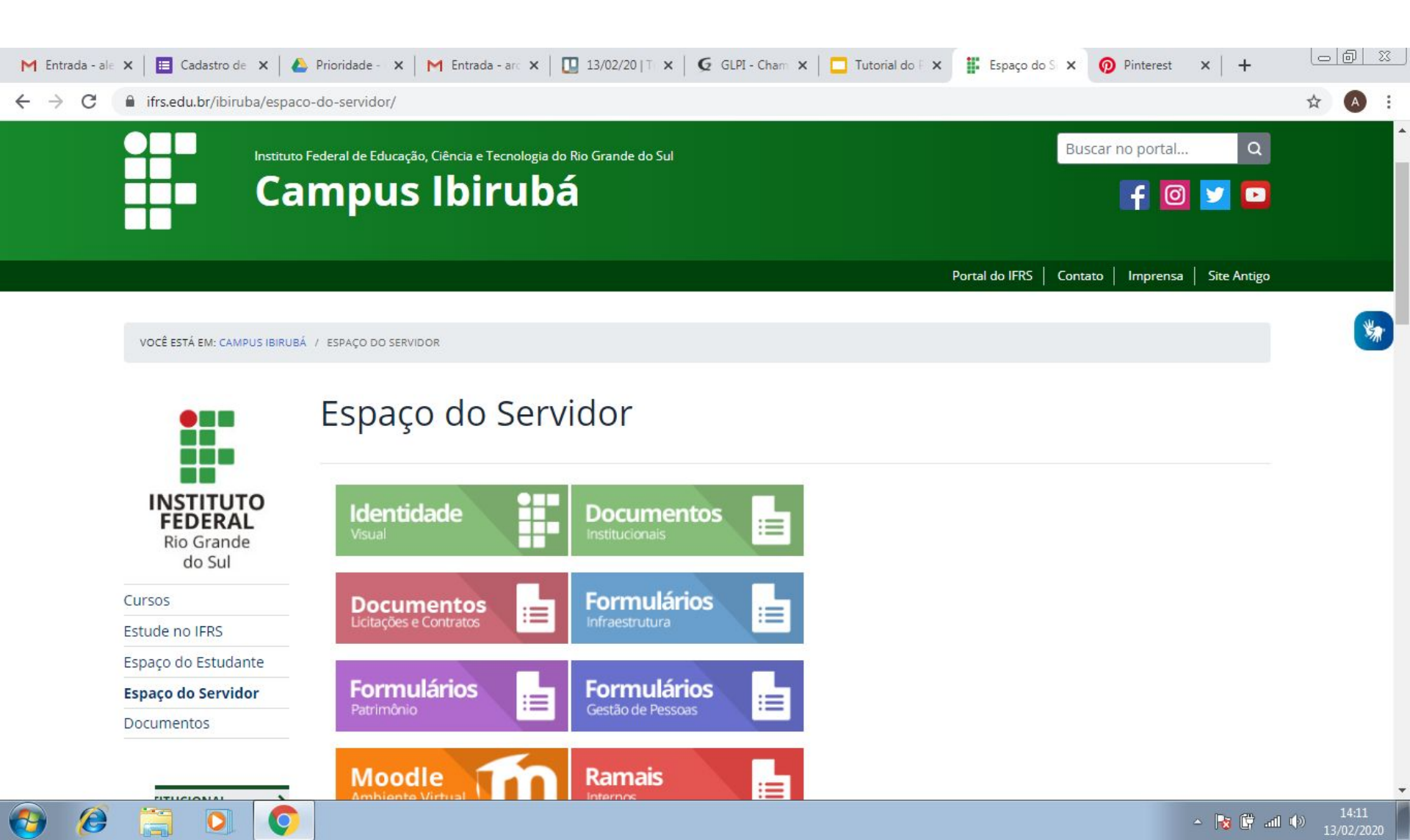

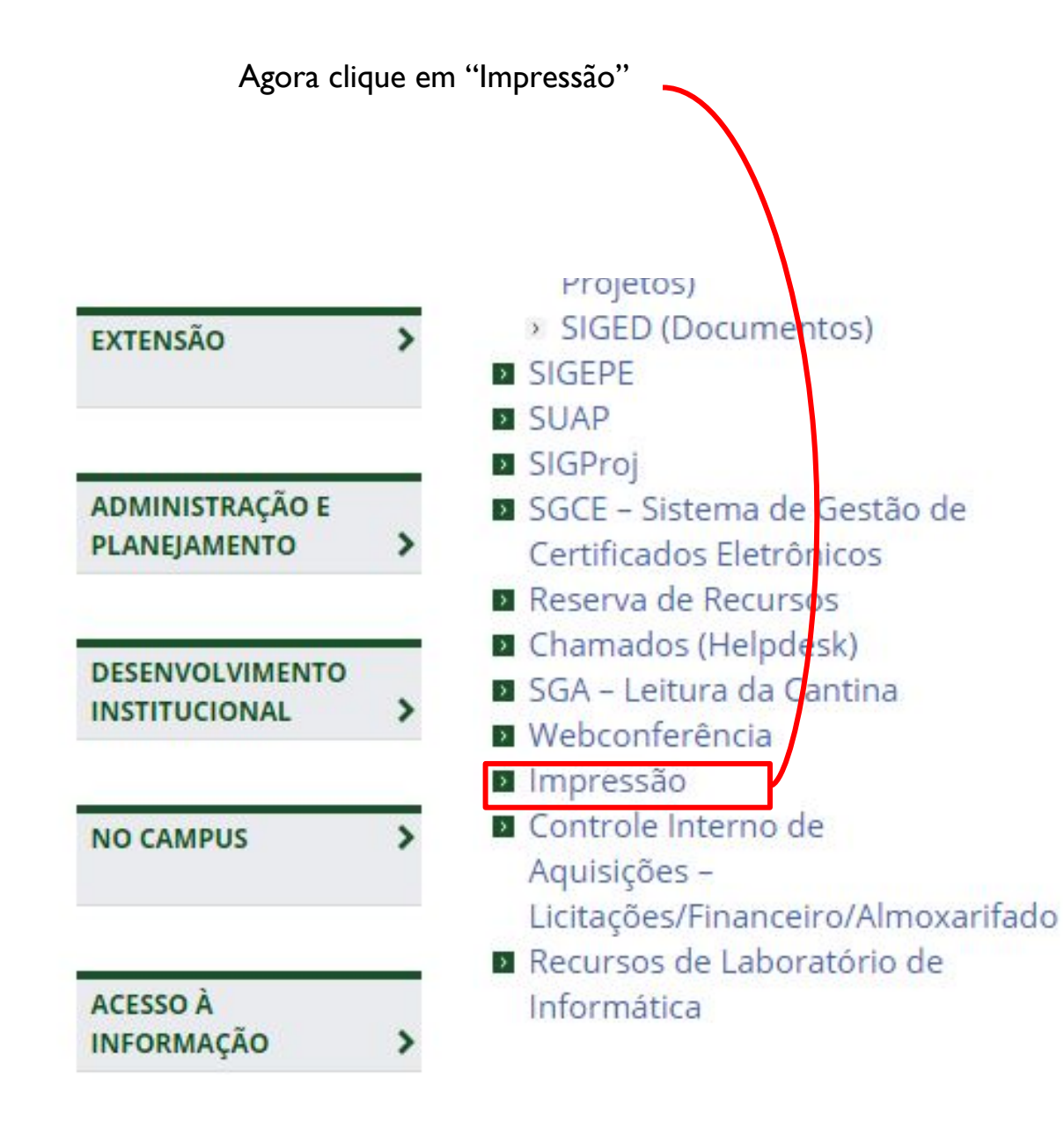

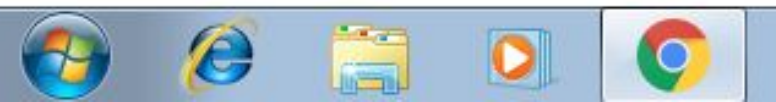

# Alternativamente, você pode abrí-lo em seu navegador pesquisando por "printer ifrs ibirubá".

### Em seguida é só abrir o site do Campus.

| G printer ifrs ibiruba | - Pesquisa Googli 🗙 🕂                                                                                                    |                                                |       |
|------------------------|----------------------------------------------------------------------------------------------------|------------------------------------------------|-------|
| < → C ●                | $google.com/search?q=printer+ifrs+ibiruba\&rlz=1C1GCEA\_enBR832BR832\&oq=printer+ifrs+ibiruba\&aqs=printer+ifrs+ibiruba&aqs=printer+ifrs+ibiruba&aqs=$ | =chrome69i57.7188j0j7&sourceid=chrome&ie=UTF-8 | ☆ 🖡 : |
| Google                 | printer ifrs ibiruba                                                                                                    |                                                | · • • |
|                        | 🔍 Todas 🔚 Imagens 🖉 Shopping 🖾 Maps 🖽 Notícias 🗄 Mais Configurações Fe                                                                                                    | ərramentas                                     |       |
|                        | Aproximadamente 1.040 resultados (0,33 segundos)                                                                                                    |                                                |       |
|                        | www.ibiruba.ifrs.edu.br.>.site.>.conteudo                                                                                                    |                                                |       |
|                        | Sistemas - Acesso Rápido - Campus Ibirubá - IFRS                                                                                                    |                                                |       |
|                        | Não há nenhuma informação disponível para esta página.                                                                                                    |                                                |       |
|                        | Salba o motivo                                                                                                    |                                                |       |
|                        | lam.ibiruba.ifrs.edu.br 💌                                                                                                    |                                                |       |
|                        | IFRS - Campus Ibirubá                                                                                                    |                                                |       |
|                        | CHAMADOS; RESERVAS; PRINTER; MOODLE; CANTINA; SITE INF; CANTINA ADM; WIFI.                                                                                                    |                                                |       |
|                        | IFRS - Campus Ibirubá. sistemas. CHAMADOS. Sistema de                                                                                                    |                                                |       |
|                        | Itens também pesquisados 🛛 🗧                                                                                                    |                                                |       |
|                        | moodle ifrs ibiruba ifrs farroupilha sistemas                                                                                                    |                                                |       |
|                        | chamados ifrs ifrs erechim moodle                                                                                                    |                                                |       |
|                        | itrs biblioteca ibiruba itrs campus restinga sistemas                                                                                                    |                                                |       |
|                        | ifrs.edu.br⇒ibiruba ▼                                                                                                    |                                                |       |
|                        | Campus Ibirubá - Instituto Federal de Educação IFRS                                                                                                    |                                                |       |
|                        | Confira a Cartilha elaborada pela Assistência Estudantil do Campus Ibirubá para estudantes                                                                                                    |                                                |       |
|                        | aprovados no processo seletivo 2020/1 por cota de renda inferior<br>Você visitou esta página 2 vezes Última visita: 28/01/20                                                                                                    |                                                |       |
|                        |                                                                                                    |                                                |       |
|                        | ifrs.edu.br > ibiruba > moodle-campus-ibiruba 🔻                                                                                                    |                                                |       |
|                        | Moodle Campus Ibirubá - IFRS                                                                                                    |                                                |       |
|                        | Os professores do IFRS – Campus Ibirubá devem utilizar o Moodle em suas disciplinas com                                                                                                    |                                                |       |
|                        | Não encontrados: <del>printer</del>   Precisa incluir: printer                                                                                                    |                                                |       |
|                        | Você já visitou esta página várias vezes. Última visita: 22/09/19                                                                                                    |                                                |       |
|                        | ifrs.edu.br > ibiruba > documentos > editais > gerais 💌                                                                                                    |                                                |       |
|                        | Gerais - Campus Ibirubá - IFRS                                                                                                    |                                                |       |
|                        | Edital nº 02 - SEGUNDA CHAMADA DOS CLASSIFICADOS NO PROCESSO SELETIVO PARA                                                                                                    |                                                |       |
|                        | INGRESSO NO CURSO DE PÓS- GRADUAÇÃO LATO SENSU                                                                                                    |                                                |       |
|                        | nuo enconarduos, <del>printer</del> ji riccisu incluir, printer                                                                                                    |                                                |       |

Abrirá essa página.

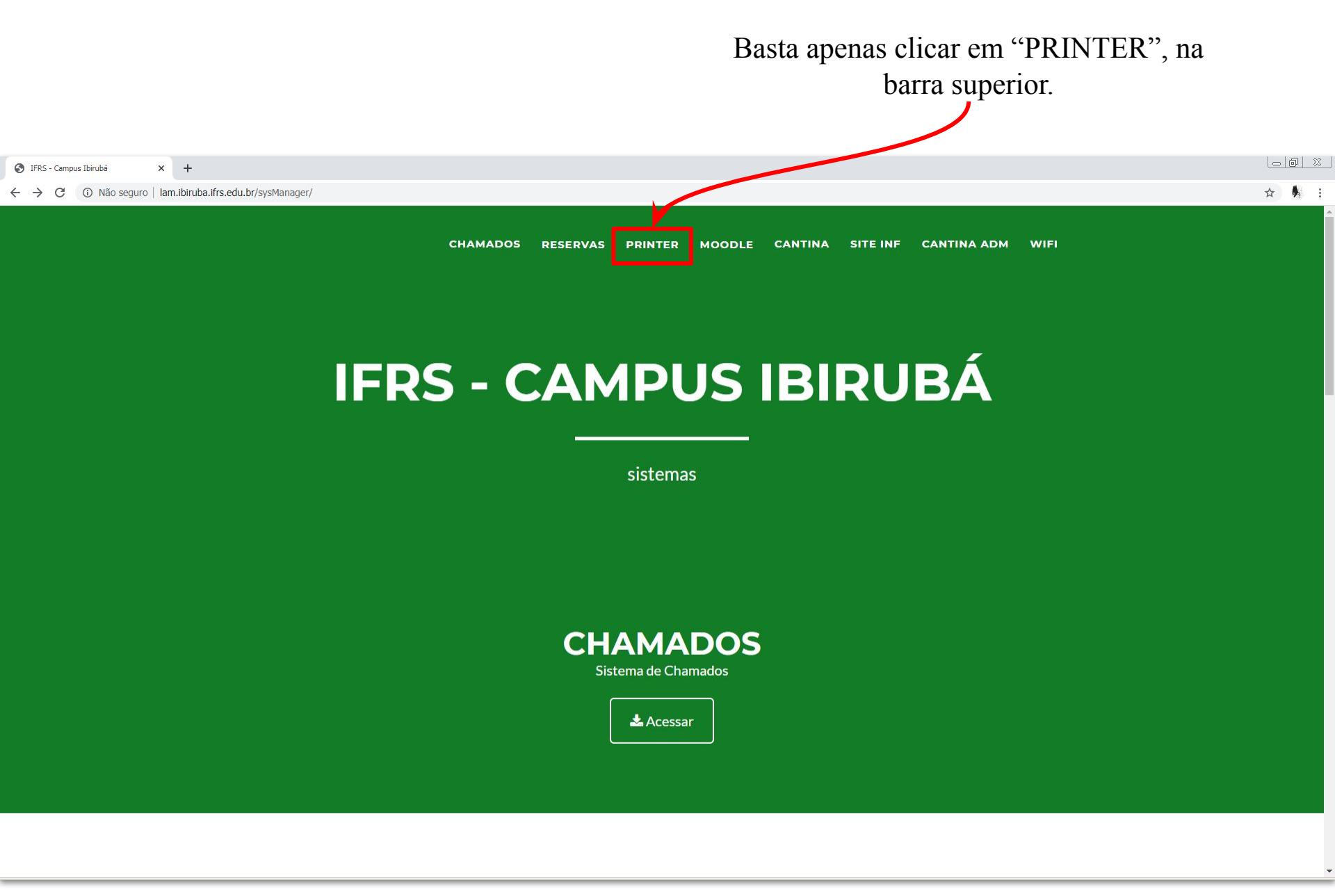

Agora que você usou um dos métodos acima, você será redirecionado para tela da Página de Login do sistema.

Para acessar, é necessário que realize o Login, preenchendo-o com seus dados.

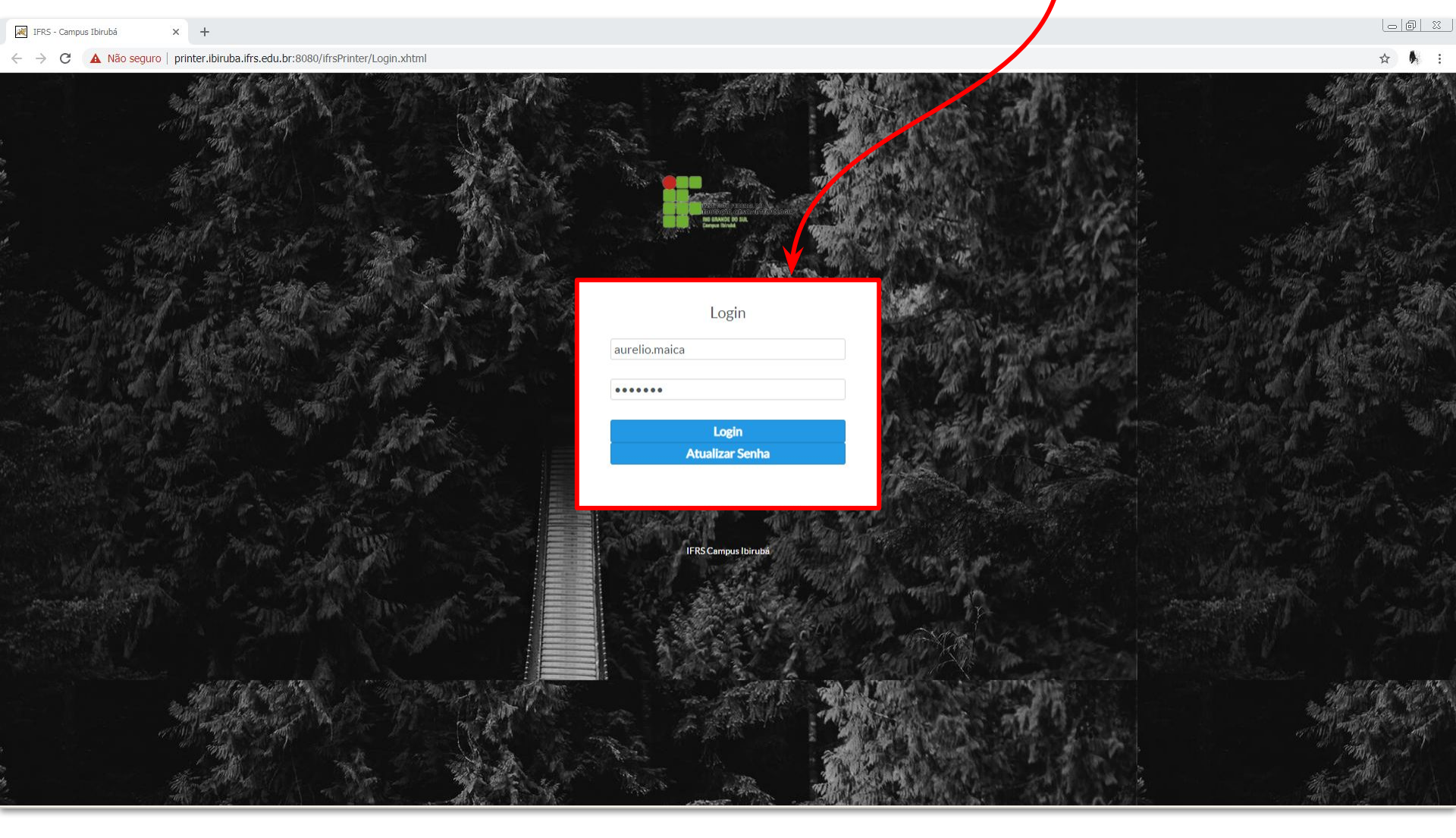

Essa é a Página de Início do sistema. Aqui você encontra várias informações, como também o seu Número de impressões, as Impressões por impressoras, etc.

Sair do sistema.

| Ifrs Printer X         | +                                                                                                    |                                                                                       |
|------------------------|----------------------------------------------------------------------------------------------------|---------------------------------------------------------------------------------------|
| ← → C ① Não seguro   p | inter.ibiruba.ifrs.edu.br:8080/ifrsPrinter/                                                                                                    | 07 ☆ 🖡 :                                                                              |
| <b>F</b> ar-           | Dashboard                                                                                                    | tê Sair                                                                               |
| aurelio.maica 💠        | JAIMPRIMI: Número de impressões.                                                                                                    |                                                                                       |
| 🖶 Inicio               | D Solicitar mais quota                                                                                                    | ×                                                                                     |
|                        | IRS Printer                                                                                                    |                                                                                       |
|                        | IFRS Printer é um software de controle de impressões, desenvolvido pela equipe da Coordenadoria de TI do IFRS Campus Ibirubá visando atender a necessidade institucional de maior controle sobre<br>Nº20, de 14 de junho de 2016, em seu anexo - Boas práticas,orientações e vedações para a contratação de serviços de outsourcing de impressão.                                                                                                    | impressões e principalmente atender a legislação pertinente em vigor, Portaria MP/STI |
| Informações do         |                                                                                                    |                                                                                       |
| Sistema e              | ✓ Informações Técnicas                                                                                                    | ▼ Percentual Impressões                                                               |
| Técnicas.              | O software de controle de impressões possibilita a emissão de relatórios, que fornece informações gerenciais para a gestão do IFRS Campus Ibirubá. A autenticação no sistema se dá através serviço de diretório OpenLDAP, através de usuário e senha individuais, de forma que os controles das impressões são feitas por usuário. Os relatórios constam de registros por usuário, node é possível conferir a quantidade de páginas impressas, data/horário, nomes e detalhes dos documentos impressos, atendendo assim o exigido na legislação citada. | Impressões por impressoras<br>Atualizado a 1 minuto atrás                             |
|                        |                                                                                                    | 0%                                                                                    |
|                        |                                                                                                    | Sala Dos Professores                                                                  |
|                        |                                                                                                    | 0%                                                                                    |
|                        |                                                                                                    | Matemática                                                                            |
|                        |                                                                                                    | 0%                                                                                    |
|                        | Impressões por impressora                                                                                                    | DAP                                                                                   |
|                        |                                                                                                    | 0%                                                                                    |
|                        |                                                                                                    | AEST                                                                                  |
|                        |                                                                                                    | 0%                                                                                    |
|                        |                                                                                                    | Registros Escolares                                                                   |

.

## Ao clicar em seu nome ou no ícone de configurações, aparecerá uma nova opção escrita "Minha Conta", clique nela.

| Ifrs Printer ×                                               | +                                                                                                    | _ 0 | <u> </u> |
|--------------------------------------------------------------|----------------------------------------------------------------------------------------------------|-----|----------|
| $\leftrightarrow$ $\rightarrow$ $C$ $\odot$ Não seguro   pri | inter.ibinube Kracou.br:8080/ifrsPrinter/                                                                                                    | z h | £ :      |
| F.,                                                          | ■ Dashboard                                                                                                    | € S | air      |
| aurelio.maica 🄅                                              | JÁ IMPRIMI:<br>155                                                                                                    |     |          |
| 幸 Minha Conta                                                | D Solicitar mais quota                                                                                                    |     |          |
| 🖶 Inicio                                                     | Informações                                                                                                    | ×   |          |
| 🔒 Impressão                                                  | IFRS Printer                                                                                                    |     |          |
|                                                              | IFRS Printer é um software de controle de impressões, desenvolvido pela equipe da Coordenadoria de TI do IFRS Campus Ibirubá visando atender a necessidade institucional de maior controle sobre impressões e principalmente atender a legislação pertinente em vigor, Portaria MP/STI Nº20, de 14 de junho de 2016, em seu anexo - Boas práticas,orientações e vedações para a contratação de serviços de outsourcing de impressão.                                                                                             |     |          |
|                                                              |                                                                                                    |     |          |
|                                                              | <ul> <li>Informações Técnicas</li> <li>Os oftware de control de lingressões possibilita e missão de relatórios, que fornece informações grenciais para a gestão do IPSC Gangus Ibinda A auteriticação no sistema e di atualizado a 1 minuto atrás</li> <li>Juadito, onde é possibilit conferir a quantidade de páginas impressa, data/horário, nomes e detalhes dio documentos impresso, atendendo assim o exigido na legislação citada.</li> <li>Sala Dos Professores</li> <li>Maternática</li> <li>DAP</li> <li>DAP</li> </ul> |     |          |
|                                                              | 0%<br>Registros Escolares                                                                                                    |     |          |

Ao clicá-la, você estará na sua página. Nela, aparecem suas informações de conta -com a opção alterar-, e também terá a opção Gerar relatório do usuário, onde o usuário tem um controle de quantas impressões ele teve durante o tempo solicitado.

| Ifrs Printer X                                              | +                                                                                                 |                                                            |
|-------------------------------------------------------------|---------------------------------------------------------------------------------------------------|------------------------------------------------------------|
| $\leftrightarrow$ $\rightarrow$ C (i) Não seguro   pri      | inter.ibiruba.ifrs.edu.br:8080/ifrsPrinter/imprimirUsuarioExterno/CadastroUsuario.xhtml?usuario=2 | ☆ 🖡 :                                                      |
| <b>F</b>                                                    | Edição de registro                                                                                | • 6 <del>0</del> Sair                                      |
| aurelio.maica 🍄<br>葉 Minha Conta<br>♣ Inicio<br>♣ Impressão | Geral<br>Usuário:<br>aureliomaica<br>Email:<br>aureliomaica@ibiruba.ifrsedu.br<br>Alterar Senha:  | Gerar relatório meu usuário aureliomaica Periodo: a Emitir |
|                                                             | Data/Hora<br>13:44105/02/2020<br>Dados do usuário.                                                | Gerar relatório de<br>impressões.                          |
|                                                             |                                                                                                   |                                                            |
|                                                             |                                                                                                   |                                                            |
|                                                             |                                                                                                   |                                                            |

| Para gerar um relatório, basta          |
|-----------------------------------------|
| selecionar o período que deseja saber e |
| clicar em "Emitir".                     |

| Aparecerá uma lista com suas             |
|------------------------------------------|
| impressões e respectivas datas e locais. |

### \*OBS: Nesse caso não temos exemplos pois o usuário não possui nenhuma impressão.

Emitir

Gerar relatório meu usuário

1 2 3 4

8 9 10 11 15 16 17 18

>

January 2020

 19
 20
 21
 22
 23
 24
 25

 26
 27
 28
 29
 30
 31

aurelio.maica Periodo:

<

5 6

12 13 14

7

#### Gerar relatório meu usuário

| 1/0        | 1/202 | 20            |    |    |    |        |  |  |  |
|------------|-------|---------------|----|----|----|--------|--|--|--|
| a.         | 1,201 |               |    |    |    |        |  |  |  |
|            |       |               |    |    |    |        |  |  |  |
| <b>(</b> ] |       | February 2020 |    |    | ×  | Emitir |  |  |  |
| Su         | Мо    | Tu            | We | Th | Fr | Sa     |  |  |  |
|            |       |               |    |    |    | 1      |  |  |  |
| 2          | 3     | 4             | 5  | 6  | 7  | 8      |  |  |  |
| 9          | 10    | 11            | 12 | 13 | 14 | 15     |  |  |  |
| 16         | 17    | 18            | 19 | 20 | 21 | 22     |  |  |  |
| 23         | 24    | 25            | 26 | 27 | 28 | 29     |  |  |  |

## Para imprimir um arquivo, basta clicar em "Impressão" (na barra lateral esqueda).

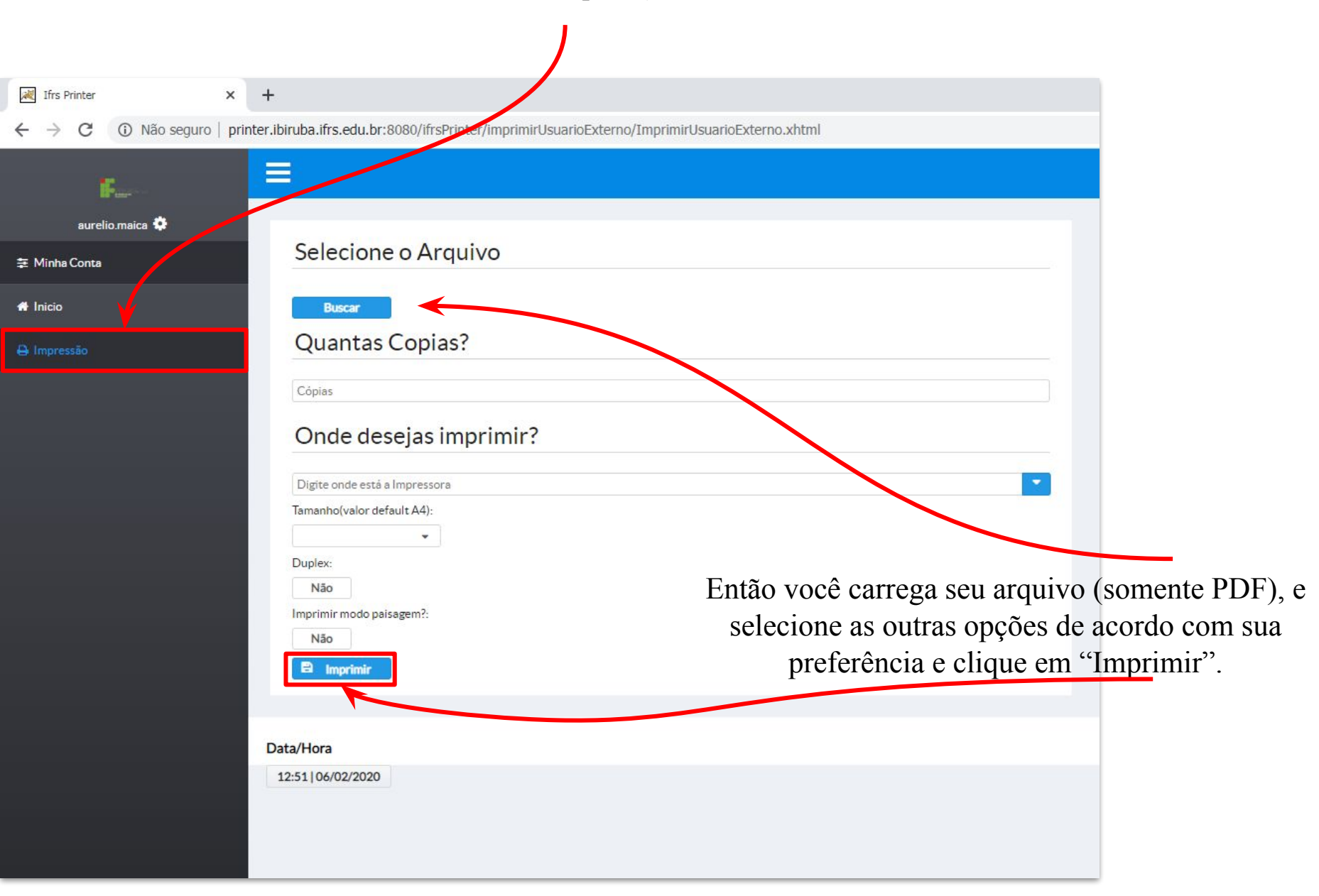

E pronto! Este foi um breve tutorial de como utilizar o sistema PRINTER, criado pelo IFRS Campus Ibirubá.

Agradecemos a oportunidade e espero que tenham gostado! ^-^ Att. Estagiários